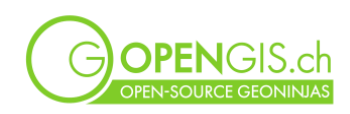

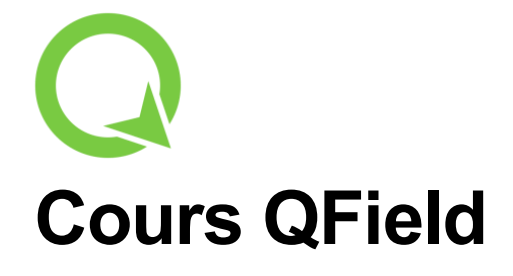

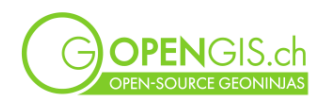

## **Table of Contents**

| NTRODUCTION4                                                                                                    |
|----------------------------------------------------------------------------------------------------|
| PRÉPARATION4                                                                                                    |
| OOCUMENTATION ET LIENS UTILES                                                                                                    |
| DOCUMENTATION                                                                                                    |
| ES ABEILLES DE FLURIN AUX GRISONS                                                                                                    |
| 1995 MAYA EN VACANCES – PRÉPARER UN PROJET QGIS                                                                                                    |
| AJOUT DE FONDS DE CARTE POUR L'UTILISATION EN-LIGNE                                                                                                    |
| QFIELD POUR LA NAVIGATION, TRACKING ET ÉVALUATION DU RESTAURANT9                                                                                                    |
| Navigation à la destination                                                                                                    |
| SYNCHRONISATION DES DONNÉES 10                                                                                                    |
|                                                                                                    |
| MAYA EN VACANCES – OPTIMISER LE PROJET QGIS 11                                                                                                    |
| MAYA EN VACANCES – OPTIMISER LE PROJET QGIS       11         Préparer UN FOND DE CARTE POUR L'UTILISATION HORS-LIGNE       11         Exemple de l'Orthophoto :       11         Tuiles vectorielles :       12         Options avancées       13         D'AUTRES AMÉLIORATIONS POSSIBLES       14                                                                                                    |
| MAYA EN VACANCES – OPTIMISER LE PROJET QGIS       11         PréParer un fond de carte pour l'utilisation Hors-Ligne       11         Exemple de l'Orthophoto :       11         Tuiles vectorielles :       12         Options avancées       13         D'AUTRES AMÉLIORATIONS POSSIBLES       14         OPTION : CONNEXION À À LA BASE DE DONNÉES POSTGIS DE MATTEO       14                                                                                                    |
| MAYA EN VACANCES – OPTIMISER LE PROJET QGIS       11         PréParer un fond de carte pour l'Utilisation Hors-Ligne       11         Exemple de l'Orthophoto :       11         Tuiles vectorielles :       12         Options avancées       13         D'AUTRES AMÉLIORATIONS POSSIBLES       14         OPTION : CONNEXION À À LA BASE DE DONNÉES POSTGIS DE MATTEO       14         Ajouter Les Points d'Intérêt à visiter       14         Ajouter un nouveau secret dans QFieldCloud       15                                                                                                    |
| MAYA EN VACANCES – OPTIMISER LE PROJET QGIS       11         Préparer un fond de carte pour l'Utilisation Hors-Ligne       11         Exemple de l'Orthophoto :       11         Tuiles vectorielles :       12         Options avancées       13         D'AUTRES AMÉLIORATIONS POSSIBLES       14         OPTION : CONNEXION À À LA BASE DE DONNÉES POSTGIS DE MATTEO       14         Ajouter Les points d'Intérêt à visiter       14         Ajouter un nouveau secret dans QFieldCloud       15         DUTILS DE GÉOMÉTRIE DANS QFIELD       15                                                                                                    |
| MAYA EN VACANCES – OPTIMISER LE PROJET QGIS       11         PréParer UN FOND DE CARTE POUR L'UTILISATION HORS-LIGNE       11         Exemple de l'Orthophoto :       11         Tuiles vectorielles :       12         Options avancées       13         D'AUTRES AMÉLIORATIONS POSSIBLES       14         OPTION : CONNEXION À À LA BASE DE DONNÉES POSTGIS DE MATTEO       14         AJOUTER LES POINTS D'INTÉRÊT À VISITER.       14         AJOUTER UN NOUVEAU SECRET DANS QFIELD       15         DUTILS DE GÉOMÉTRIE DANS QFIELD       15         CONNEXION À UN APPAREIL GNSS EXTERNE.       16                                                                                                    |
| MAYA EN VACANCES – OPTIMISER LE PROJET QGIS       11         Préparer un fond de carte pour l'utilisation Hors-Ligne       11         Exemple de l'Orthophoto :       11         Tuiles vectorielles :       12         Options avancées       13         D'AUTRES AMÉLIORATIONS POSSIBLES       14         OPTION : CONNEXION À À LA BASE DE DONNÉES POSTGIS DE MATTEO       14         Ajouter les points d'Intérêt à visiter.       14         Ajouter un nouveau secret dans QFieldCloud       15         DUTILS DE GÉOMÉTRIE DANS QFIELD       15         CONNEXION À UN APPAREIL GNSS EXTERNE.       16         Autrres FONCTIONNALITÉS DE QFIELD :       16                                                                                                    |
| MAYA EN VACANCES - OPTIMISER LE PROJET QGIS       11         Préparer un Fond de Carte pour l'Utilisation Hors-Ligne       11         Exemple de l'Orthophoto :       11         Tuiles vectorielles :       12         Options avancées       13         D'AUTRES AMÉLIORATIONS POSSIBLES       14         OPTION : CONNEXION À À LA BASE DE DONNÉES POSTGIS DE MATTEO       14         Ajouter les points d'Intérêt à VISITER       14         Ajouter un nouveau secret dans QFIELD       15         DUTILS DE GÉOMÉTRIE DANS QFIELD       15         CONNEXION À UN APPAREIL GNSS EXTERNE       16         Autres FONCTIONNALITÉS DE QFIELD :       16         Outil de profile       16         Géorepérage (geofencing)       17         Signets       17         D'autres choses à explorer       17                                                                                     |
| MAYA EN VACANCES - OPTIMISER LE PROJET QGIS       11         Préparer un Fond de Carte pour l'utilisation Hors-Ligne       11         Exemple de l'Orthophoto       11         Tuiles vectorielles :       12         Options avancées       13         D'AUTRES AMÉLIORATIONS POSSIBLES       14         OPTION : CONNEXION À À LA BASE DE DONNÉES POSTGIS DE MATTEO       14         Ajouter LES POINTS D'INTÉRÊT À VISITER       14         Ajouter un Nouveau secret dans QFieldCloud       15         DUTILS DE GÉOMÉTRIE DANS QFIELD       15         CONNEXION À UN APPAREIL GNSS EXTERNE       16         Outil de profile       16         Outil de profile       16         Outil de profile       17         Signets       17         D'autres choses à explorer       17                                                                                                    |
| MAYA EN VACANCES - OPTIMISER LE PROJET QGIS       11         Préparer UN FOND DE CARTE POUR L'UTILISATION HORS-LIGNE       11         Exemple de l'Orthophoto :       11         Tuiles vectorielles :       12         Options avancées       13         D'AUTRES AMÉLIORATIONS POSSIBLES       14         DPTION : CONNEXION À À LA BASE DE DONNÉES POSTGIS DE MATTEO       14         AJOUTER LES POINTS D'INTÉRÊT À VISITER.       14         AJOUTER UN NOUVEAU SECRET DANS QFIELDCLOUD       15         DOTILS DE GÉOMÉTRIE DANS QFIELD       15         CONNEXION À UN APPAREIL GNSS EXTERNE.       16         Outil de profile       16         Géorepérage (geofencing)       17         Signets       17         D'autres choses à explorer       17         UTILISATION SUR L'ORDINATEUR       17                                                                                    |
| MAYA EN VACANCES - OPTIMISER LE PROJET QGIS       11         PRÉPARER UN FOND DE CARTE POUR L'UTILISATION HORS-LIGNE       11         Exemple de l'Orthophoto :       11         Tuiles vectorielles :       12         Options avancées       13         D'AUTRES AMÉLIORATIONS POSSIBLES       14         OPTION : CONNEXION À À LA BASE DE DONNÉES POSTGIS DE MATTEO       14         AJOUTER LES POINTS D'INTÉRÊT À VISITER.       14         AJOUTER UN NOUVEAU SECRET DANS QFIELDCLOUD       15         DOTIILS DE GÉOMÉTRIE DANS QFIELD       15         CONNEXION À UN APPAREIL GNSS EXTERNE.       16         AUTRES FONCTIONNALITÉS DE QFIELD :       16         Outil de profile       17         Signets       17         D'autres choses à explorer       17         VILLISATION SUR L'ORDINATEUR       17         UTILISATION SUR L'ORDINATEUR       17         NINEXE I       18 |

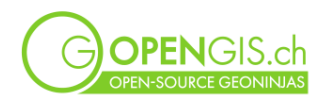

| Les utilisateurs, les projets, les organisations | 18 |
|--------------------------------------------------|----|
| L'interface                                      | 18 |
| Synchronisation                                  | 19 |
| CONNEXION À UN DRIVE TIERS                       | 20 |

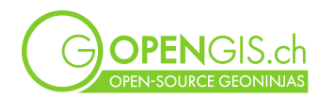

## Introduction

Ce cours va suivre une histoire, l'histoire de Maya l'apicultrice. Tous les personnages et les événements sont fictifs, et pour rendre l'histoire plus intéressante, nous avons peut-être été un peu trop loin. Nous espérons que vous allez nous pardonner des inexactitudes et de la liberté que nous avons prise, surtout si quelqu'un de vous est apiculteur.

Après de nombreuses années en tant que spécialiste SIG à Zurich, Maya s'était installée dans la maison de ses grands-parents et se rappelait de bons souvenirs et de bons moments où elle aidait sa grand-maman à faire du miel.

Comme elle avait beaucoup de temps libre, elle a décidé de profiter de son ancienne passion et de mettre en place un projet QField pour gérer ses ruches. Et elle n'a pas seulement fait cela pour ses propres ruches, mais aussi pour celles de son ami Flurin à Laax, aux Grisons. C'est là que nous allons nous rendre pour commencer.

L'application QField sert Maya pour ses contrôles. Avec l'extension QFieldSync, elle envoie son *projet QGIS* sur la plateforme de synchronisation QFieldCloud. De là, elle le télécharge sur sa tablette. QField lui permet de retrouver exactement la même symbologie et les mêmes configurations du projet que celles qu'elle a mises en place dans QGIS.

# Préparation

- Installer QField sur un téléphone ou une tablette (Android, iOS) ou mettre à jour
- Installer les extensions suivantes dans QGIS : QFieldSync, Swiss Locator et Swiss Geo Downloader
- Créer un compte sur qfield.cloud

## **Documentation et liens utiles**

### **Documentation**

Le fonctionnement, l'utilisation et la configuration de QField, QFieldSync et QFieldCloud est documenté ici : <u>docs.qfield.org</u>.

## Versions

Les informations sur les versions de QField peuvent être consultées ici : <u>github.com/opengisch/qfield/releases</u>.

Pour celles et ceux qui aimeraient avoir la toute dernière version, il est possible d'installer la version Beta. Nous sommes toujours contents de recevoir du feedback sur d'éventuels bugs (github.com/opengisch/QField/issues).

## **Extensions QField**

Depuis la version 3.3, QField vient avec un framework qui supporte les extensions. Il ne s'agit néanmoins pas des mêmes extensions QGIS. Les extensions QField sont développées en QML et JavaScript.

La documentation pour le développement est ici : <u>docs.qfield.org/how-to/plugins/</u>. Une sélection d'extensions disponibles librement peut être trouvée ici : <u>https://github.com/topics/qfield-plugin</u>.

## Participer

- Feature requests sur la QField Ideas Platform (pour QField, QFieldSync et QFieldCloud): ideas.gfield.org/app-feature-requests
- Support: <u>docs.qfield.org/get-started/support/</u>

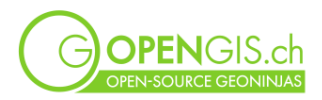

## Les abeilles de Flurin aux Grisons

Nous allons commencer par découvrir ce que Maya et Flurin ont déjà accompli dans le village de Laax aux Grisons. (Projet Demo local)

- Interface utilisateur
- Projets QFC et projets locaux
- Menu principal
  - Paramètres
    - Impressions (layouts)
    - Dossier de projet
    - Mesures
    - Revenir en arrière
    - Liste des messages (Message log)
- Localisation
- Recherche
- Mode digitaliser et mode parcourir
  - Consulter une entité
  - Changer un attribut
  - Modifier une géométrie
  - Ajouter une entité
- Légende
- Thèmes de carte et styles
- Tracking
- Liste des entités (tables d'attributs)
- Sélection d'une ou de plusieurs entités
  - Actions sur les entités sélectionnées
  - Geoprocessing
- Prendre une photo
  - Ou vidéo et audio
  - Faire une esquisse
  - Dessiner sur une photo

## Maya en vacances – Préparer un projet QGIS

docs.qfield.org/how-to/attributes-form/ docs.qfield.org/how-to/pictures/

Après son passage à Laax, Maya part en vacances. Elle adore manger au restaurant et aimerait recenser sur une carte ceux qu'elle teste pendant son séjour. Maya a besoin de notre aide pour mettre en place le projet QField nécessaire. Comme elle espère qu'un jour ses amis iront également évaluer quelques cafés et restaurants, elle opte pour une synchronisation via QFieldCloud. Cela facilitera la collaboration et l'échange des données.

Afin d'éviter des erreurs ou des problèmes dans le projet, plusieurs conditions doivent être respectées:

- Tous les fichiers nécessaires (fichier de projet QGIS, données, images, icônes) doivent se trouver dans le même dossier
- Dans ce dossier, <u>1 seul</u> fichier de projet QGIS doit être présent
- Toutes les couches ont été configurées pour QFieldCloud ou l'export/import par câble via les paramètres du projet
- Les données se trouvent dans le même SCR

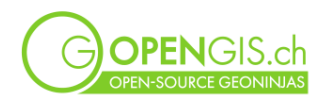

## Ajout de fonds de carte pour l'utilisation en-ligne

Pour faire des premiers tests, Maya est assez confiante d'avoir du réseau dans toute la ville. Elle opte sur une connexion directe de ses fonds de carte.

Quand il est certain qu'une connexion aux données mobiles soit garantie pendant le travail de terrain, les fonds de carte peuvent être utilisés en tant que WMS ou WMTS.

Avec le Swiss Locator Plugin, ajouter les couches **SWISSIMAGE Fonds de plan** et **Carte swissTLM** (grise ou couleur).

> chercher les termes correspondants dans la barre de recherche QGIS et cliquer sur le résultat de recherche souhaité pour l'intégrer au projet.

Les mettre dans un nouveau groupe « Fonds de plan » (en mutuellement exclusif).

### Créer les données de projet

- 1. Créer une couche vectorielle (point) "restaurants" en LV95, EPGS: 2056, avec les attributs
  - a. name (texte)
  - b. date (date)
  - c. user (texte)
  - d. evaluation (integer)
  - e. Bonus: photo (texte)

(Optionnel) Couche de lignes pour le tracking du meilleur itinéraire jusqu'au restaurant Créer une couche vectorielle (ligne) "itineraire" en LV95, EPGS: 2056, ajouter le champ: remarque (texte)

### Optimiser le formulaire de saisie

- 2. Aller dans **Propriétés de la couche > Formulaire d'attributs** et choisir **Conception par** glisser/déposer
- 3. Configurer les *widgets* suivants
  - a. Edition de texte ; mettre un alias « Nom de l'établissement » et une contrainte NOT NULL forcée (hard constraint)
  - b. Date/Heure ; valeur par défaut now ()
  - c. Edition de texte ; valeur par défaut @cloud\_username
  - d. Liste de valeurs (3 → Bon, 2 → Moyen, 1 → Pas recommandé) ; mettre une contrainte NOT NULL pas forcée (soft constraint)
  - e. Pièce jointe ; Stocke le chemin comme relatif ; Visualiseur de type image
  - f. Enlever le champs fid du formulaire

Elle est sûre qu'avec cette configuration, ses amis vont aussi relever des données de qualité.

### Symbologie et étiquettes des restaurants

- 4. Mettre un symbole de point pour les restaurants
- 5. Mettre une étiquette, p.ex. nom ou concat ("...")

### Préparer la synchronisation

docs.qfield.org/get-started/tutorials/get-started-qfs/ docs.qfield.org/reference/qfieldcloud/system/

Maya a installé l'extension **QFieldSync** pour synchroniser le projet avec QField.

Pour chaque couche, les préférences individuelles doivent être paramétrées. On trouve ces paramètres aussi via Propriétés du projet > QField.

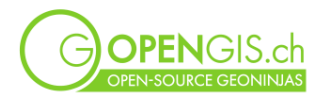

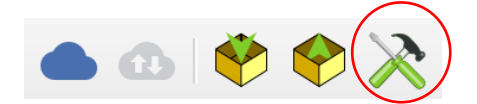

L'action dans les préférences de la couche dans **Propriétés du projet > QField > Préférences individuelles de couches** doit être sur « Directly access data source » pour les fonds en WMS ou WMTS.

Les propriétés individuelles de chaque couche peuvent rester sur les valeurs par défaut.

|                                                                                      |                                                                                                    |                                                                                                    |            | as hors-ligne  |
|--------------------------------------------------------------------------------------|----------------------------------------------------------------------------------------------------|----------------------------------------------------------------------------------------------------|------------|----------------|
| <ul> <li>Préférence</li> </ul>                                                       | es individuelles des                                                                                                    | couches                                                                                                    |            | les nors-lighe |
|                                                                                      |                                                                                                    |                                                                                                    |            |                |
| Couches                                                                              |                                                                                                    |                                                                                                    |            | ۲              |
|                                                                                      | Couche A                                                                                                    | Action                                                                                                    |            |                |
| 1 📭 carte                                                                            | swisstlm _couleur_                                                                                                    | Directly access data source 👻                                                                                                    | Propriétés |                |
| 2 🕺 restau                                                                           | urants                                                                                                    | Offline editing 👻                                                                                                    | Propriétés |                |
| 3 F SWISS                                                                            | SIMAGE Fond de plan                                                                                                    | Directly access data source 👻                                                                                                    | Propriétés |                |
| Automatica                                                                           | ally push pending char                                                                                                    | ges on the following interval 30 minutes                                                                                                    |            |                |
| Automatica                                                                           | ally push pending char<br>Propriét                                                                                         | iges on the following interval 30 minutes                                                                                                    |            |                |
| Automatica                                                                           | ally push pending char<br>Propriét<br>gs<br>ouche Cloud Offli                                                              | iges on the following interval 30 minutes                                                                                                    |            |                |
| Automatica                                                                           | ally push pending char<br>Propriét<br>gs<br>ouche Cloud Offli                                                              | iges on the following interval 30 minutes                                                                                                    |            |                |
| Automatica                                                                           | ally push pending char<br>Propriét<br>gs<br>ouche Cloud Offli<br>ouche de câble Cop                                        | iges on the following interval 30 minutes<br>és de la couche - restaurants — QField<br>ne editing<br>y<br>errouillage des géométries                               |            |                |
| Automatica                                                                           | ally push pending char<br>Propriét<br>gs<br>ouche Cloud Offli<br>ouche de câble Cop<br>Va<br>nd Relationships Set          | iges on the following interval 30 minutes<br>és de la couche - restaurants — QField<br>ne editing<br>y<br>errouillage des géométries $_{-}$<br>tings               |            |                |
| Automatica<br>neral Setting<br>action sur la c<br>action sur la c<br>action sur la c | ally push pending char<br>Propriét<br>gs<br>ouche Cloud Offli<br>ouche de câble Cop<br>vi<br>nd Relationships Set<br>Champ | iges on the following interval 30 minutes<br>és de la couche - restaurants — QField<br>ne editing<br>y<br>errouillage des géométries ().<br>tings<br>Expression de | nommage    |                |

## Créer un nouveau projet QFieldCloud

Maya crée un nouveau projet QFieldCloud depuis QGIS et charge son projet d'évaluation des restaurants.

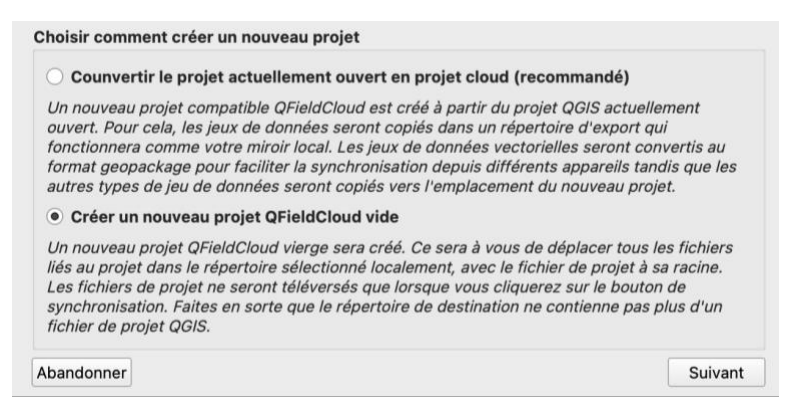

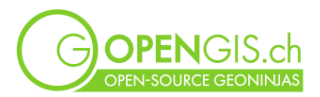

| Détails du projet                                                                                                    | Les informations principales    |
|----------------------------------------------------------------------------------------------------|---------------------------------|
| Nom maya_restaurants                                                                                                    | Nom                             |
| Description                                                                                                    |                                 |
|                                                                                                    |                                 |
| Propriétaire HoneyHoney_inc    C                                                                                                    | Propriétaire                    |
| Paramètres du projet local                                                                                                    |                                 |
| Répertoire local (Users/isabelkiefer/QField/cloud/HoneyHoneyInc_restaurants) 💌 📄                                                                                                    | Chemin vers le répertoire local |
| Retour                                                                                                    |                                 |
|                                                                                                    |                                 |
| Nom de projet QFieldCloud HoneyHoney_inc/maya_restaurants_demo                                                                                                    | _                               |
| Répertoire local du projet         /Users/isabelkiefer/QField/cloud/HoneyHoneyInc_restaurants                                                                                                    |                                 |
| Tous les fichiers du répertoire local de projet vont être envoyés sur QFieldCloud.                                                                                                    |                                 |
| Vous devez maintenant choisir quelle action doit être réalisée sur ces fichiers en sélectionnant les cases à cocher dans la liste ci-dessous.                                                                                                    |                                 |
| Sélectionner l'action "locale" (sous l'icône ordinateur) ou l'action "cloud" (sous l'icône nuage)<br>marquera ce fichier comme point de référence unique et écrasera le fichier enregistré soit dan<br>le cloud, soit localement. Les autres fichiers ne sont pas impactés. | s                               |
| Nom de fichier                                                                                                    |                                 |
| maya_restaurants.qgz 🗹 📄 🔶 📑 🗌 Créer le fichier sur le cloud                                                                                                    |                                 |
| restaurants.gpkg 🔽 📄 🔶 🛊 🗌 Créer le fichier sur le cloud                                                                                                    |                                 |
| 21 🔛 🌒 maya_restaurants_demo                                                                                                    | HoneyHoney_inc                  |
| 22 🔀 🖷 Statut du coloud : ok.                                                                                                    |                                 |
| Statut local : Projet stocké sur "/Users/isabelkiefer/QField/cloud/HoneyHoneyInc_re                                                                                                    | estaurants".                    |

Maya est contente, son projet est désormais disponible pour être ouvert dans QField.

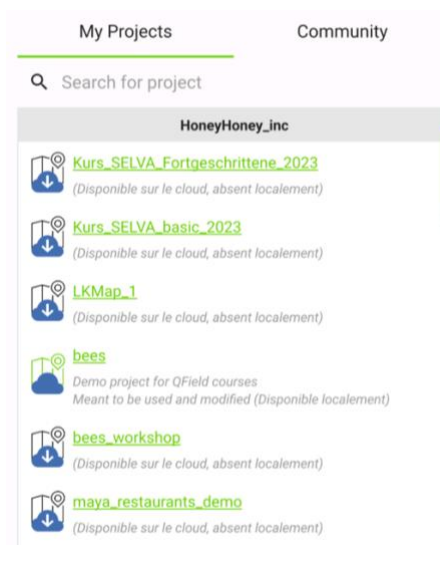

C'est parti ! Maya a mérité un bon repas de midi et en profite pour saisir son premier restaurant.

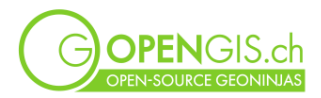

# QField pour la navigation, tracking et évaluation du restaurant

Navigation à la destination

https://docs.gfield.org/de/how-to/navigation/#navigation

Maya choisit le restaurant, dans lequel elle aimerait manger. Elle le **définit comme destination**. > Click long sur le lieu souhaité > Définir comme destination

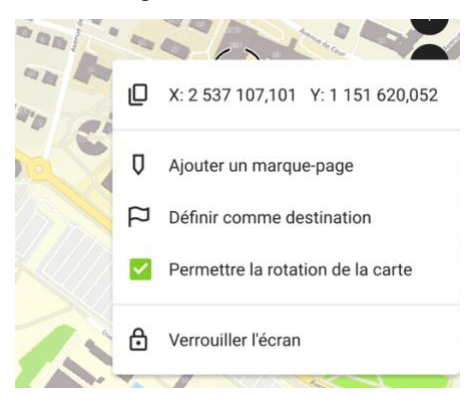

#### Recherche d'adresse

Maya ne sait pas exactement où se trouve la rue qu'elle cherche. Elle aimerait effectuer une recherche d'adresse dans QField. Elle a découvert que cela peut être fait grâce à un plugin externe.

→ Plugin Nominatim pour la recherche sur Open Street Map : https://github.com/opengisch/gfield-nominatim-locator?tab=readme-ov-file

Dans QField, dans le menu Paramètres > Général > Gérer les extensions > ... > Installer l'extension à partir de l'URL > Indiquer le lien vers le fichier zip

| Général          | Positionnement              | Variables |
|------------------|-----------------------------|-----------|
| Interface utilis | ateur                       |           |
| Personnaliser    | la barre de recherche       |           |
| Gérer les exter  | nsions                      |           |
| Afficher le form | nulaire d'attrihuts en nlei | n         |

URL: <u>https://github.com/opengisch/qfield-nominatim-locator/releases/download/v1.1/qfield-nominatim-locator-v1.1.zip</u>

Maya saisit l'adresse dans la ligne de recherche QField et attend les résultats. Elle la place directement comme sa destination de navigation en cliquant sur le drapeau violet.

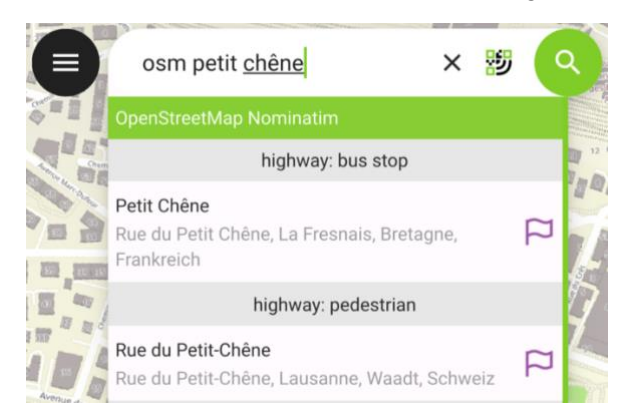

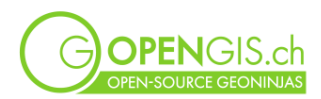

### Enregistrer un itinéraire (suivi, tracking)

### https://docs.qfield.org/de/how-to/tracking/#tracking

Maya enregistre son itinéraire pour qu'elle retrouve facilement son chemin de retour.

In QField lange auf den Layer drücken, in dem die Tracking-Daten landen sollen. (Falls vorgänging keine entspreche der Layer vorberitet wurde im Restaurant-Projekt, kann dies in Flurin's Projekt *bees (lokales Demo Projekt)* ausprobiert werden am Layer Tracks.

> Tracking einrichten > Einstellungen vornehmen > Tracking starten > Loslaufen Um das Tracking zu stoppen, wieder lange auf den Layer drücken und Tracking stoppen.

Dans QField, appuyer longuement sur la couche dans laquelle les données de suivi doivent être enregistrées.

(Si les couches n'ont pas été préparées au préalable dans le projet de restaurant, cela peut être testé dans le projet des abeilles de Flurin (projet de démonstration local) sur la couche Tracks.

> Paramètres du suivi > Définir les paramètres > Démarrer le suivi > Démarrer.

Pour arrêter le suivi, appuyer à nouveau longuement sur la couche et arrêter le suivi.

#### Évaluation du restaurant

Après le repas et un bon cappuccino, Maya fait sa première évaluation avec QField.

Plusieurs fonctionnalités peuvent être testées dehors, p.ex. :

- Digitaliser avec la localisation
- Paramètres de la localisation (précision, afficher les informations, etc.)
- Prendre une photo
- Mesurer une distance
- Impression de PDF
- ...

## Synchronisation des données

La première journée de vacances est passée, et Maya veut vérifier sur son ordinateur les données qu'elle a saisies.

- 1. Pousser les modifications depuis QField
- 2. Synchroniser le projet dans QGIS

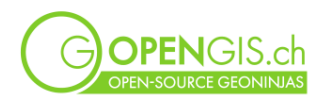

|                      | Syne Syne                                                                     | chronisation du                                                                       | ı proje            | t "Hon                | еуНо              | ney_inc/maya_restaurants_demo"                                                                                          |  |
|----------------------|-------------------------------------------------------------------------------|---------------------------------------------------------------------------------------|--------------------|-----------------------|-------------------|----------------------------------------------------------------------------------------------------|--|
| I                    | Nom de projet QFieldCloud                                                     | HoneyHoney_in                                                                         | ic/may             | a_resta               | urant             | <u>_demo</u>                                                                                                    |  |
| I                    | Répertoire local du projet                                                    | Répertoire local du projet //Users/isabelkiefer/QField/cloud/HoneyHoneyIncrestaurants |                    |                       |                   |                                                                                                    |  |
| (                    | Certains fichiers sur QFieldClo                                               | oud diffèrent de                                                                      | ceux s             | stockés               | dans              | le répertoire de projet local.                                                                                          |  |
|                      | Vous devez maintenant chois<br>ci-dessous.                                    | ir quelle action c                                                                    | doit êtr           | e réalis              | ée sui            | ces fichiers en sélectionnant les cases à cocher dans la liste                                                          |  |
| ;<br> <br>           | Sélectionner l'action "locale"<br>point de référence unique et é<br>impactés. | (sous l'icône oro<br>écrasera le fichie                                               | dinateı<br>er enre | ır) ou l'<br>gistré s | action<br>soit da | "cloud" (sous l'icône nuage) marquera ce fichier comme<br>ns le cloud, soit localement. Les autres fichiers ne sont pas |  |
|                      | Nom de fichier                                                                |                                                                                       |                    |                       |                   | Action                                                                                                    |  |
|                      | ▼ DCIM                                                                        |                                                                                       | _                  |                       |                   |                                                                                                    |  |
|                      | restaurants_20241104                                                          | 102109197.jpg                                                                         | — <b>+</b>         | $\leftarrow$          |                   | Télécharger le fichier depuis le cloud                                                                                  |  |
| maya_restaurants.qgz |                                                                               |                                                                                       |                    | $\sim$                |                   | Pas d'action                                                                                                    |  |
|                      | restaurants.gpkg                                                              |                                                                                       |                    | <b>←</b>              |                   | Télécharger (remplacera le fichier local)                                                                               |  |
|                      |                                                                               |                                                                                       |                    |                       |                   |                                                                                                    |  |

Attention au sens pour les données en Geopackage !

## Maya en vacances - Optimiser le projet QGIS

Après cette première expérience avec son projet de terrain, Maya voudrait améliorer quelques points. Par exemple, elle a remarqué que parfois son réseau la lâchait et ses fonds de cartes n'étaient donc plus visibles.

### Préparer un fond de carte pour l'utilisation hors-ligne

docs.qfield.org/fr/get-started/tutorials/get-started-qfs/#configuration-du-fond-de-plan docs.qfield.org/fr/how-to/outside-layers/#jeux-de-donnees-locaux-partages docs.qfield.org/fr/reference/data-format/#use-cog-cloud-optimized-geotiff

Souvent, un fond de carte vient d'un service WMS ou WMTS. Sur le terrain, un accès hors-ligne aux fonds de carte peut être nécessaire. Il y a deux possibilités principales de gérer les fonds de carte hors ligne.

La première est la configuration du fond de plan dans QFieldSync. QFieldSync s'occupe de générer un extrait du fond de carte et de l'ajouter au paquet QField. Cette option est simple, rapide à mettre en place et permet de définir un fond à partir d'une combinaison de couches via un thème de carte.

|      | OCIS Server | ▼ ✓ Fond de plan          |                            |      |   |
|------|-------------|---------------------------|----------------------------|------|---|
|      |             | Couche unique             | O Thème de carte           |      |   |
| •    | Temporel    | Couche                    |                            | Ŧ    |   |
| 18th | Terrain     | Taille de tuile           | 1024 px                    | €] ‡ | j |
| (•)  | Capteurs    | Unités de carte par pixel | 10,00unités de la carte/px | ፼ \$ | ; |
| Q    | QField      | Paramétrage avancé        |                            |      |   |

La seconde serait de soi-même ajouter au projet un fond de carte contenu dans un fichier. Pour cela, il faut d'abord télécharger ou extraire l'image souhaitée.

Maya aimerait éviter que son projet ne nécessite trop de volume de stockage sur son téléphone. Néanmoins, elle voudrait aussi avoir accès aux orthophotos quand elle se balade dans la ville. Elle décide d'intégrer les éléments de carte au format de tuiles vectorielles et une orthophoto au format Geotiff.

Exemple de l'Orthophoto :

- 1. Avec le plugin Swiss Geo Downloader, chercher SWISSIMAGE
- 2. Définir l'étendue selon l'étendu du canvas de la carte (afficher uniquement le centre ville)

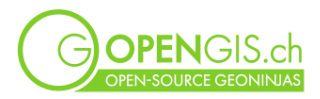

- 3. Cliquer sur « Demander la liste des fichiers »
- 4. Choisir la résolution souhaitée (attention, les 10 cm prennent beaucoup de temps)
- 5. Valider les tuiles à télécharger > télécharger
- 6. Regrouper les tifs dans un raster virtuel

| Raster    | Base de donnée  | es | Internet | Maillage      | Traitement     | Fenêtre       |
|-----------|-----------------|----|----------|---------------|----------------|---------------|
| talc      | ulatrice Raster |    | GIS      |               |                |               |
| Analyse   |                 | >  |          |               | (              | <b>A</b> 1821 |
| Projectio | ons             | >  | 1.13     |               | - Q -          | -73 1000l     |
| Divers    |                 | >  | 👗 Con    | struire un ra | aster virtuel  |               |
| Extractio | on              | >  | 👪 Info   | rmation ras   | ter            |               |
| Convers   | ion             | >  | 🔏 Fus    | ion           |                |               |
| 🔆 Aligr   | ner les rasters |    | 💐 Con    | struire des   | aperçus (pyrai | mides)        |
| -বস্      | 20 B ->         | V  | Inde     | ex des tuiles |                |               |

7. Exporter en geotiff et enregistrer dans le dossier du projet

*Note* : au lieu d'un seul Geotiff, un fond de carte peut également être téléchargé sous format de MBtiles. C'est un format de tuiles de carte dans un seul fichier. Les niveaux de zoom souhaités peuvent être choisis. Il est conseillé d'utiliser le format JPG afin de garantir une taille raisonnable du fichier.

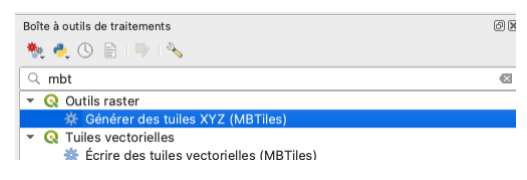

#### Tuiles vectorielles :

Swisstopo propose un set de tuiles vectorielles. Leur avantage est que leur fichier est beaucoup moins lourd qu'un fichier contenant des données raster.

Il est possible de chercher la version en-ligne à travers la barre de recherche (grâce à l'extension SwissLocator).

| Swiss Geoportal Vector Tile Ba | ase Map Layers     |
|--------------------------------|--------------------|
| Imagery base map               |                    |
| 🚟 Light base map               |                    |
| Swiss Geoportal / opendata.s   | wiss Layers layers |
| Swiss Geoportal                |                    |
| 🧐 division ggk 200 raster      |                    |
| Q base map                     |                    |

Alternativement, le Gestionnaire des sources de données via le menu **Couches > Gestionnaire des** sources de données > Tuile vectorielle > Nouvelle connexion permet de charger ces mêmes données.

URL : <u>https://vectortiles.geo.admin.ch/tiles/ch.swisstopo.leichte-basiskarte.vt/v3.0.0/{z}/{x}/{y}.pbf</u> URL du style : <u>https://vectortiles.geo.admin.ch/styles/ch.swisstopo.lightbasemap.vt/style.json</u>

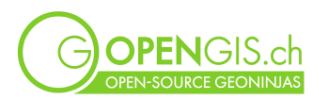

| Nom                     | Swisstopo tiles                                                                                |   |
|-------------------------|------------------------------------------------------------------------------------------------|---|
| URL                     | https://vectortiles.geo.admin.ch/tiles/ch.swisstopo.leichte-basiskarte.vt/v3.0.0/{z}/{x}/y.pbf |   |
| ✓ Niveau de zoom min.   | 0                                                                                              |   |
| ✓ Niveau de zoom max.   | 14                                                                                             |   |
| URL du style            | https://vectortiles.geo.admin.ch/styles/ch.swisstopo.leichte-basiskarte-imagery.vt/style.json  | 6 |
| Authentification        |                                                                                                |   |
| Configurations De       | base                                                                                           |   |
| Choisir ou créer une co | nfiguration d'authentification                                                                 |   |
| Pas d'authentification  | • //                                                                                           |   |
|                         | une la informationa didantification annutica dans la base de densées disubantification OCIO    |   |
| Les configurations stor | kent les mormations à identification cryptees dans la base de données à authentification gois. |   |
|                         |                                                                                                |   |
|                         |                                                                                                |   |
|                         |                                                                                                |   |

Le téléchargement de tuiles vectorielles se fait avec un algorithme de la boîte à outil de traitements.

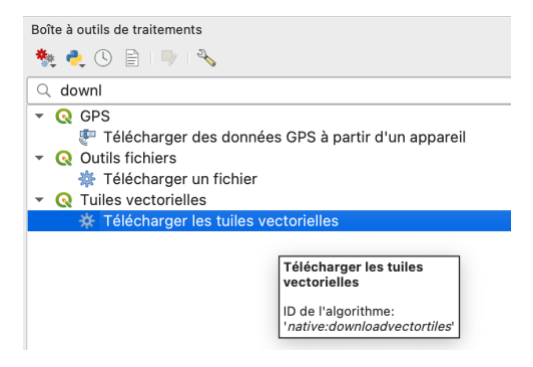

Choisir l'emplacement pour le fichier de sortie (le même que votre projet QGIS) et les niveaux de zoom (p.ex. max. 14).

<u>Option</u> : l'ensemble des tuiles vectorielles pour la Suisse peut directement être téléchargé ici : https://vectortiles.geo.admin.ch/tiles/ch.swisstopo.base.vt/v1.0.0/ch.swisstopo.base.vt.mbtiles

Maya vérifie à nouveau les paramètres de QFieldSync et envoie la nouvelle version de son projet sur QFieldCloud.

| - 12 | oodonio             | , to do li                    |            |
|------|---------------------|-------------------------------|------------|
|      | 1 🌐 lausanne        | Directly access data source 🔻 | Propriétés |
|      | 2 🕺 restaurants     | Offline editing -             | Propriétés |
|      | 3 F swissimage_fond | Directly access data source 🔻 | Propriétés |

### Options avancées

#### Cloud optimized geotiff

https://docs.qfield.org/de/reference/data-format/#rasterdaten

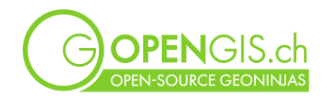

Transformer un geotiff en cloud optimized geotiff pour un fichier plus petit et une meilleure performance de chargement de la carte : ouvrir la **console Python** et se diriger vers le dossier du projet qui contient le Geotiff.

Si nécessaire, exécuter os.getcwd() pour savoir quel est le dossier actuel de la console. Changer le dossier avec la commande os.chdir('[path]') en remplaçant [path] avec le chemin vers votre dossier de projet.

!gdal\_translate raster.tif raster\_cog.tif -of COG -co BLOCKSIZE=512 -co COMPRESS=JPEG -co QUALITY=75 -co BIGTIFF=YES

<u>Attention</u> : Adapter la ligne de commande avec le nom du fichier, mettre .tif ou .tiff en fonction. La ligne de commande peut aussi être utilisée depuis une console (p.ex. osgeo4wshell), dans ce caslà, enlever le « ! » au début de la ligne. Celui-ci est nécessaire uniquement dans la console Python à l'intérieur de QGIS.

Jeux de données locaux partagés docs.gfield.org/how-to/outside-layers/

Maya voudrait avoir la possibilité de réutiliser les mêmes fonds de carte dans plusieurs de ses projets. Cela lui économisera encore plus d'espace sur son téléphone, ainsi que dans QFieldCloud. Elle teste donc la méthode des jeux de données locaux partagés.

### D'autres améliorations possibles

docs.qfield.org/how-to/map-styling/#read-only-non-identifiable-and-searchable-layers docs.qfield.org/how-to/attributes-form/#configure-a-relation-widget docs.qfield.org/how-to/map-themes/#map-themes docs.qfield.org/how-to/attributes-form/#configure-conditional-visibility docs.qfield.org/how-to/attributes-form/#configurable-attachment-path docs.qfield.org/how-to/pictures/#maximum-picture-size

- Régler les couches « identifiables »
- Relations pour les évaluations
- Thèmes de carte
- Formulaire avec onglets, conteneurs
- Contrôler la visibilité d'un attribut dans le formulaire
- Symbologie avancée, étiquettes
- Réduire la taille maximale des photos
- Éviter la synchronisation de photos via le QFieldCloud : effacer le dossier spécifié dans Propriétés du projet > QField > Attachments (souvent c'est « DCIM » par défaut. Permet de pousser les photos vers le cloud, mais empêche la synchronisation vers les mobiles. Ce mécanisme sera encore affiné dans les prochains mois)
- ...

## Option : Connexion à à la base de données PostGIS de Matteo

### Ajouter les points d'intérêt à visiter

Matteo, un bon ami de Maya qui vit à Bellinzona, a vécu pendant ses études dans la ville où Maya est en vacances. Il lui a préparé une liste de choses à visiter sur place. Comme Matteo est très doué en SIG également, il l'a stocké dans une base de données PostGIS.

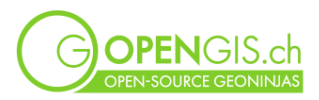

### Dans le projet QGIS, aller dans **Couche > Gestionnaire des sources de données > PostgreSQL > Nouveau**

Nom: (à choisir librement, p.ex.) demo db Service: Host:demopg.opengis.ch Port:21699 Base de données:coursedemo SSL-Mode:require

#### > Tester la connexion

Authentification, p.ex. **QFieldCourse** Nom d'utilisateur : course\_participant Mot de passe : qgis !

### > Connecter

Choisir la table public.matteo poi et l'ajouter au projet

<u>Attention</u> : si ces données doivent être utilisables dans QField, elles doivent être connectées via un pgservice.

Option (pour ceux qui ont déjà un fichier service sur leur ordinateur)

#### Ajouter

```
[pg_qfield_course]
host=demopg.opengis.ch
port=21699
dbname=coursedemo
user=course_participant
password=qgis!
sslmode=require
```

Avec le gestionnaire des sources de données, créer une nouvelle source PostgreSQL, se basant cette fois-ci uniquement sur le nom du service. La connexion pourra s'appeler p.ex. demo db service.

Sur la couche matteo\_poi, faire Clique droit > Changer la source des données > PostgreSQL > demo db service.

## Ajouter un nouveau secret dans QFieldCloud

docs.qfield.org/reference/qfieldcloud/secrets/

Pour que QFieldCloud puisse empaqueter et actualiser les données de la base de données, il faut ajouter un nouveau secret dans le projet avec les informations du pgservice file.

## Outils de géométrie dans QField

#### docs.gfield.org/fr/how-to/digitize/

A son retour de vacances, Maya passe à nouveau à Laax. Après ces quelques jours en ville, elle est contente de retrouver le calme de la montagne et des abeilles.

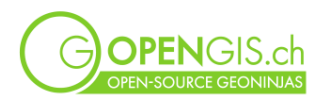

Depuis son dernier passage, des récoltes ont eu lieu sur les champs aux alentours. Les agriculteurs locaux ont agrandi deux surfaces et construit un nouveau chemin dans un champ de lavande. Flurin propose à Maya de faire une visite de terrain et mettre à jour ses données.

Ils invitent d'autres amis qu'ils ajoutent dans le projet QFieldCloud et leur attribuent le rôle d'Editeur.

Ouvrir le projet bees dans QField, essayer les différentes fonctionnalités de numérisation.

- Une nouvelle surface de dent de lion qui se joint directement à une surface existante a été créée.
- Le champ d'herbe a été séparé en deux, sur l'une des parties du colza a été semé.
- Un nouveau chemin sépare le champ de lavande.
- Deux champs aux abords de Laax ont été agrandis.

Tout le monde pousse ses modifications sur QfieldCloud. Maya et Flurin regardent ensuite tous les changements sur leur ordinateur. Tout a été fait correctement ? A-t-il eu des conflits ?

## Connexion à un appareil GNSS externe

docs.qfield.org/how-to/gnss/#using-an-external-gnss-receiver

Maya s'est acheté un Happy Mini Q, un appareil de GNSS. Avec celui-ci, elle peut numériser encore plus précisément ses ruches. Elle connaîtra en plus l'incertitude de la mesure de position.

## Autres fonctionnalités de QField :

#### Outil de profile

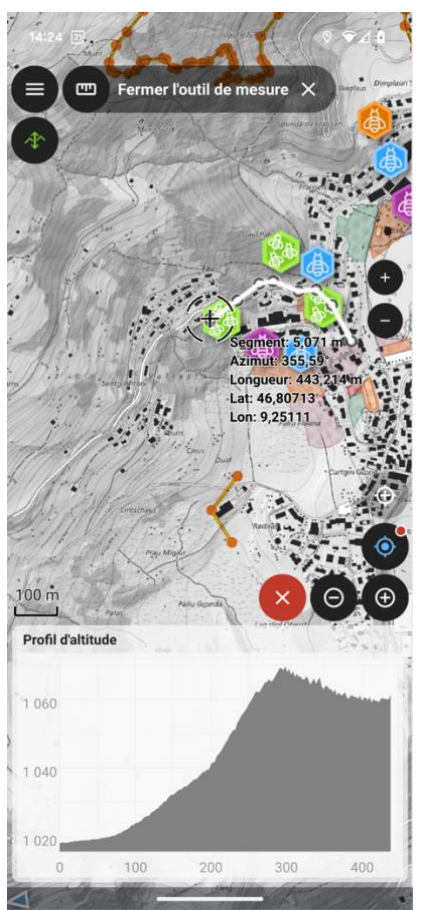

docs.qfield.org/how-to/measuring-tool/#elevation-profiling

Une amie de Maya, Roberta, la rejoint à Laax et ensemble elles aimeraient faire une randonnée jusqu'aux ruches les plus hautes. Roberta n'est pas aussi sportive que Maya. Elles regardent donc le profil d'altitude pour voir la pente et le dénivelé. Si ça monte trop elles préfèrent faire une randonnée plus facile.

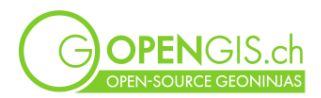

### Géorepérage (geofencing)

#### opengis.ch/de/2024/10/08/qfield-3-4-ebo-geofencing-and-processing-out-of-the-box/

Maya et Flurin veulent éviter qu'ils entrent par erreur sur des parcelles privées. Ils dessinent donc les délimitations des parcelles privées et activent le géorepérage sur celles-ci.

| ▼ ✓ Géorepérage                                                                                                    |                                                  |   |  |  |
|----------------------------------------------------------------------------------------------------|--------------------------------------------------|---|--|--|
| QField permet un retour à l'utilisateur en temps réel lorsque la position de son appareil se retrouve à l'intérieur ou à l'extérieur de zones définies par une couche polygone sélectionnée. |                                                  |   |  |  |
| Couche des zones de géorepérage                                                                                                    | Pields                                           | • |  |  |
| Comportement du géorepérage                                                                                                    | Alerter l'utilisateur quand il est dans une zone | • |  |  |
| Empêcher la numérisation lors de                                                                                                    | es alertes                                       |   |  |  |

### Signets

docs.qfield.org/how-to/bookmarks/

Afin de rapidement changer entre la carte de son village natal, Lavertezzo, et Laax aux Grisons, Maya ajoute un signet pour chaque endroit.

### D'autres choses à explorer

- Dessin à main levée <u>docs.qfield.org/how-to/digitize/#freehand-digitizing</u>
- Connecter des capteurs externes <u>docs.qfield.org/how-to/sensors/</u>
- Dessiner sur les photos ou utiliser des modèles d'esquisse <u>docs.qfield.org/how-</u> to/pictures/#drawing-and-sketching
- Lire des codes QR ou des tags NFC <u>docs.qfield.org/how-to/search/#search-with-code-</u> <u>scanner</u> et <u>docs.qfield.org/how-to/search/#search-with-nfc</u>
- Ouverture de fichiers standalone <u>docs.qfield.org/how-to/standalone-datasets/</u>
  - Définir un projet comme fond de carte <u>docs.qfield.org/how-to/standalone-</u> <u>datasets/#using-a-project-as-base-map-for-standalone-datasets</u>
- Authentification <u>docs.qfield.org/how-to/authentication/</u>
- Autocomplétions d'une entrée de formulaire <u>docs.qfield.org/how-to/attributes-</u> <u>form/#configure-auto-complete-value</u>
- Outils de géoprocessing
   <u>opengis.ch/de/2024/10/08/qfield-3-4-ebo-geofencing-and-</u>
   <u>processing-out-of-the-box/</u>
- Tag sur les photos
- Décorations de la carte (titre, copyright)

## **Tipps & Tricks**

## Utilisation sur l'ordinateur

QField peut également être utilisé sur un ordinateur. L'application existe pour Windows, MacOS et Linux. Cela peut servir à facilement tester des projets QGIS préparés pour le terrain ou d'offrir une interface simplifiée à des personnes qui ne connaissent pas QGIS.

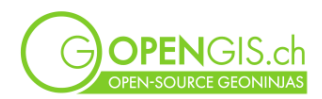

# Annexe I

## QFieldCloud (app.qfield.cloud)

Les utilisateurs, les projets, les organisations

https://docs.qfield.org/reference/qfieldcloud/concepts/ https://docs.qfield.org/reference/qfieldcloud/projects/ https://docs.qfield.org/reference/qfieldcloud/permissions/

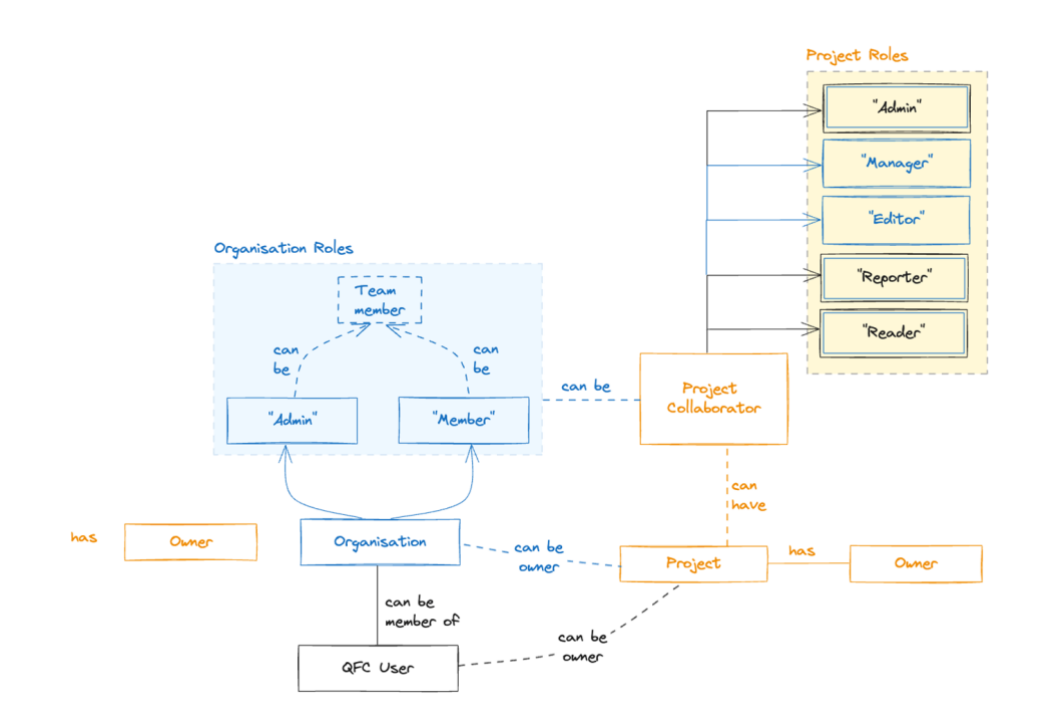

L'interface

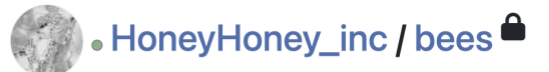

You are an admin of the owning organization .

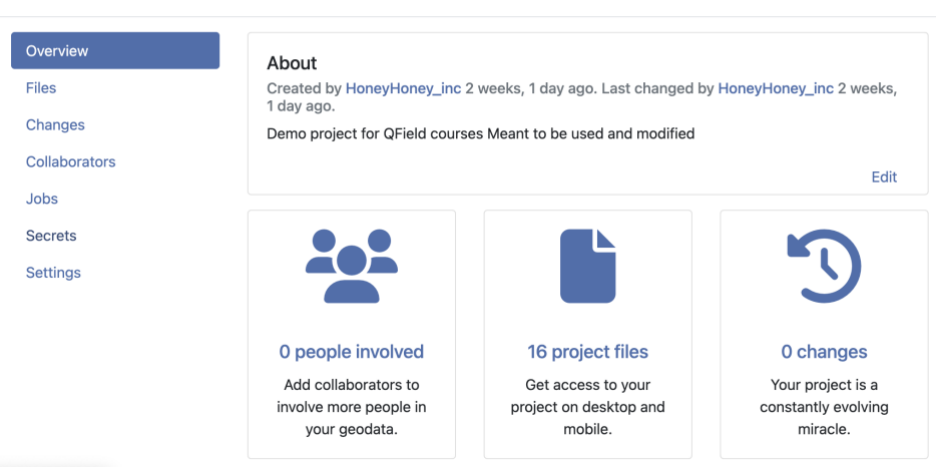

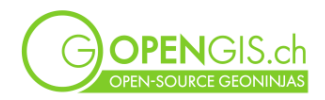

### Synchronisation

Un projet cloud existe toujours aussi en local. Il est configuré dans QGIS et synchronisé avec QFieldCloud pour mettre à jour le fichier du projet .qgs ou .qgz, et pour mettre à jour les données qui ont été envoyé à QFieldCloud par les utilisateurs de terrain depuis QField.

Si la version d'un fichier faisant partie d'un projet cloud (fichier .qgs ou .qgz ou fichier de données) est plus récente que leur « mirroir » sur QFieldCloud, QFieldSync va proposer une mise à jour des fichiers sur QFieldCloud, donc un « upload ».

Si des données ont été envoyées sur QFieldCloud depuis QField (comme « delta »), QFieldSync va proposer de synchroniser depuis QFieldCloud dans le projet local QGIS.

#### Depuis QGIS (up)

Les modifications dans le projet et les données ne sont donc pas traitées de la même manière venant de QGIS ou de QField.

QGIS : la version du fichier fait foi, en non pas les modifications individuelles. QField : chaque modification dans les données est prise en compte individuellement et envoyée à QFieldCloud comme fichier « delta ».

<u>Attention</u> : la simple ouverture d'un fichier GeoPackage dans QGIS va modifier sa « date de dernière modification ». Au moment de la synchronisation, un projet avec des données d'un GeoPackage va donc toujours proposer de faire un « upload » des données vers QFieldCloud, même si ces dernières n'ont réellement pas changé.

C'est pourquoi il est recommandé – après la création du projet QFieldCloud et la première synchronisation depuis QGIS – de toujours prendre la version cloud comme l'actuelle version des données.

Depuis QField (up and down)

Chaque modification faite dans QField sera visible avec un numéro dans l'icône du cloud.

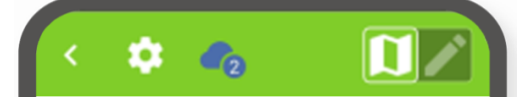

Cette modification peut être envoyée comme « delta » à QFieldCloud par un « Push » ou par un « Synchronize ».

Le bouton « Synchronize » va en plus télécharger un nouveau « package » du projet depuis QFieldCloud. Ce bouton est donc utile afin d'obtenir la plus récente version du projet ou d'actualiser les données d'autres personnes sur le terrain.

: le point d'exclamation dans le nuage indique qu'une nouvelle version du *projet* est disponible sur QFieldCloud.

#### Avec QGIS (down)

<u>A nouveau, attention</u> : la simple ouverture d'un fichier GeoPackage dans QGIS va modifier sa « date de dernière modification ». Au moment de la synchronisation, un projet avec des données d'un GeoPackage va donc toujours proposer de faire un « upload » des données vers QFieldCloud, même si ces dernières n'ont réellement pas changées.

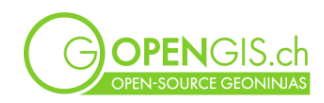

| Synchro                                                                                                    | Synchronisation du projet "HoneyHoney_inc/bees"    |  |  |  |  |  |  |
|----------------------------------------------------------------------------------------------------|----------------------------------------------------|--|--|--|--|--|--|
| Nom de projet QFieldCloud                                                                                                    | HoneyHoney_inc/bees                                |  |  |  |  |  |  |
| Répertoire local du projet                                                                                                    | /Users/isabelkiefer/QField/cloud/HoneyHoneyIncbees |  |  |  |  |  |  |
| Certains fichiers sur QFieldCloud diffèrent de ceux stockés dans le répertoire de projet local.                                                                                                    |                                                    |  |  |  |  |  |  |
| Vous devez maintenant choisir quelle action doit être réalisée sur ces fichiers en sélectionnant les cases à cocher dans la liste ci-dessous.                                                                                                    |                                                    |  |  |  |  |  |  |
| Sélectionner l'action "locale" (sous l'icône ordinateur) ou l'action "cloud" (sous l'icône nuage)<br>marquera ce fichier comme point de référence unique et écrasera le fichier enregistré soit dans<br>le cloud, soit localement. Les autres fichiers ne sont pas impactés. |                                                    |  |  |  |  |  |  |
| Nom de fichier                                                                                                    | Action                                             |  |  |  |  |  |  |
| <ul> <li>✓ datasets</li> <li>bees.gpkg □ ○ </li> </ul>                                                                                                    | Télécharger (remplacera le fichier local)          |  |  |  |  |  |  |

### Synchronisation par câble

Dossiers QField > import, QField > export, Projet de base comme miroir; empaquetage et synchronisation à travers QFieldSync.

## Connexion à un Drive tiers

Il n'y a pas de lien direct possible entre un Drive tiers (comme Google Drive ou OneDrive) et QFieldCloud. Cependant, si le projet est stocké dans un dossier du Drive qui est synchronisé sur l'ordinateur, il est possible de synchroniser le dossier Drive (i.e. le projet QGIS et les données, pièces jointes) de l'ordinateur avec QFieldCloud – et donc de l'utiliser comme « miroir » local.

| •••                          | < > OG                                                                                                    |   |                      | ~   | û 🖉    | ···· ~      |
|------------------------------|----------------------------------------------------------------------------------------------------|---|----------------------|-----|--------|-------------|
| Desktop                      |                                                                                                    |   | OG                   |     |        |             |
| 🕒 Documents                  | Name                                                                                                    | ^ | Date Modified        | Siz | e.     | Kind        |
| Ownloads                     | profiles.zip                                                                                                    | G | 11 Mar 2024 at 14:56 |     | 9.8 MB | ZIP archive |
| 🛅 Docker                     | ✓ i qfc_test                                                                                                    | Ψ | Today at 16:07       |     |        | Folder      |
| 🔁 QField                     | ✓                                                                                                    |   | Today at 16:07       |     |        | Folder      |
| OPENGIS                      | > 🚞 basemaps                                                                                                    |   | Today at 16:02       |     |        | Folder      |
|                              | 📓 bees.qgz                                                                                                    |   | Today at 12:29       |     | 112 KB | QGIS Pntai  |
| iCloud                       | > 🛅 datasets                                                                                                    |   | Today at 16:02       |     |        | Folder      |
|                              |                                                                                                    |   | Today at 16:07       |     |        | Folder      |
| Locations                    | 🗾 1.jpg                                                                                                    |   | 4 Oct 2022 at 18:43  |     | 287 KB | JPEG image  |
| MacBook Air von Google Drive | 🖾 2.jpg                                                                                                    |   | 4 Oct 2022 at 18:43  |     | 132 KB | JPEG image  |
|                              | 💵 3.jpg                                                                                                    |   | 4 Oct 2022 at 18:43  |     | 194 KB | JPEG image  |
|                              | 📟 4.jpg                                                                                                    |   | 4 Oct 2022 at 18:43  |     | 309 KB | JPEG image  |
|                              | colza.jpg                                                                                                    |   | 4 Oct 2022 at 18:43  |     | 112 KB | JPEG image  |
| lags                         | Interpretation of the state of the state |   | Today at 16:07       |     | 262 KB | JPEG image  |
| Rot                          | 💻 grass.ipg                                                                                                    |   | 4 Oct 2022 at 18:43  |     | 76 KB  | JPEG image  |